## Fjern forfatternavn i Word

- 1. Klikk på fil og informasjon i menyen.
- 2. Klikk på Kontroller for problemer og videre inn på Undersøk dokument.
- 3. Klikk på Undersøk nederst til høyre.
- 4. Dokument egenskaper og personlige opplysninger vil være markert med et utropstegn hvis dokumentet ditt inneholder forfatternavn. Klikk Fjern alle.

## Lagre som PDF

1. I dokumentet ditt, klikk «Fil» øverst i venstre hjørne

| Lagre a      | utomatisk                                    | $\bigcirc$ |           | 5                  | - ک                  | ) ~         |                      |         |             |      |                                  |
|--------------|----------------------------------------------|------------|-----------|--------------------|----------------------|-------------|----------------------|---------|-------------|------|----------------------------------|
| Fil          | Hjem                                         | Sett ir    | n         | Teg                | gn                   | Utfo        | ormii                | ng      | Opp         | sett | Refera                           |
| Lim<br>inn ~ | X Klipp ut<br>È Kopier<br><b>ॐ Kopier fo</b> | ormat      | Cali<br>F | bri (B<br><i>K</i> | rødtek<br><u>U</u> ∽ | st) ~<br>əb | 11<br>x <sub>2</sub> | ✓<br>x² | A^ A`<br>A~ | Aa~  | -   A <sub>⊘</sub><br><u>A</u> ~ |
| Utkl         | ippstavle                                    | ٦          |           |                    |                      |             | Skri                 | ft      |             |      | Гы                               |
|              |                                              |            |           |                    |                      |             |                      |         |             |      |                                  |

- 2. Klikk deretter på «Lagre som"/"Lagre som kopi» og «Bla gjennom» for å velge hvor på din datamaskin du ønsker å lagre dokumentet.
- 3. I vinduet som dukker opp, velg plassering for dokumentet ditt og «PDF (\*.pdf)» som filtype.
- 4. Klikk «Lagre».

| 🚾 Lagre som                                                                                                    |                      |                         |                    | ×    |
|----------------------------------------------------------------------------------------------------|----------------------|-------------------------|--------------------|------|
| $\leftarrow$ $\rightarrow$ $\checkmark$ $\uparrow$ 🖹 $\rightarrow$ Denne PCen $\rightarrow$ Dokumenter                   |                      | ٽ ~                     | 🔎 Søk i Dokumenter |      |
| Organiser 👻 Ny mappe                                                                                                    |                      |                         |                    | • ?  |
|                                                                                                    | ~                    |                         |                    |      |
| v <                                                                                                    |                      |                         |                    | >    |
| Filnavn: Kandidatnummer.pdf                                                                                              |                      |                         |                    | ~    |
| Filtype: PDF (*.pdf)                                                                                                    |                      |                         |                    | ~    |
| Forfattere: Legg til forfatter                                                                                           | Koder: Legg til kode | Tittel: Legg til tittel |                    |      |
| Optimaliser for:  Standard (elektronisk<br>publisering og<br>utskrift) Minimumsstørrelse<br>(elektronisk<br>publisering) | Alternativer         |                         |                    |      |
| ∧ Skjul mapper                                                                                                    |                      | Verktøy 👻               | Lagre Avi          | bryt |